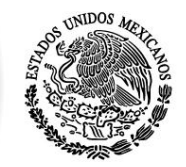

SEP

SECRETARÍA DE Educación pública

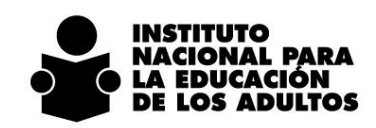

# SASA en Línea - SAEL

## Sincronización de procesos

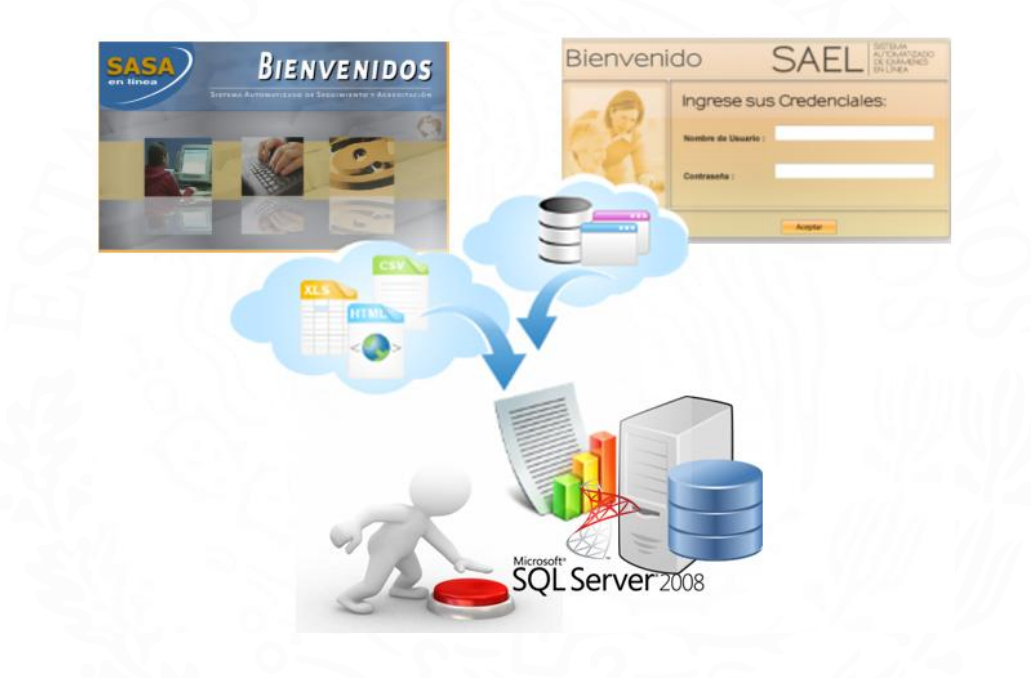

Abril 2013

INSTITUTO NACIONAL PARA LA EDUCACIÓN DE LOS ADULTOS DIRECCIÓN DE ACREDITACIÓN Y SISTEMAS SUBDIRECCIÓN DE TECNOLOGÍAS DE LA INFORMACIÓN

> Calle Francisco Márquez 160- 3er. piso Teléfonos (01) 5 241 2700 ext. 22545 y 22520

Francisco Márquez No. 160, Col. Condesa, C.P. 06140, Delegación Cuauhtémoc, México, D.F., Tel.: (55) 5241 2700 www.inea.gob.mx

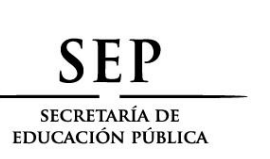

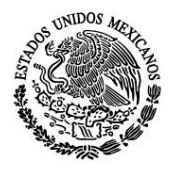

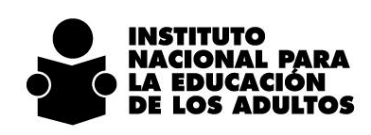

### Contenido

| Objetivo                     |   |
|------------------------------|---|
| Esquema General de Operación | 4 |
| SASA en Línea                | 5 |
| SAEL                         |   |

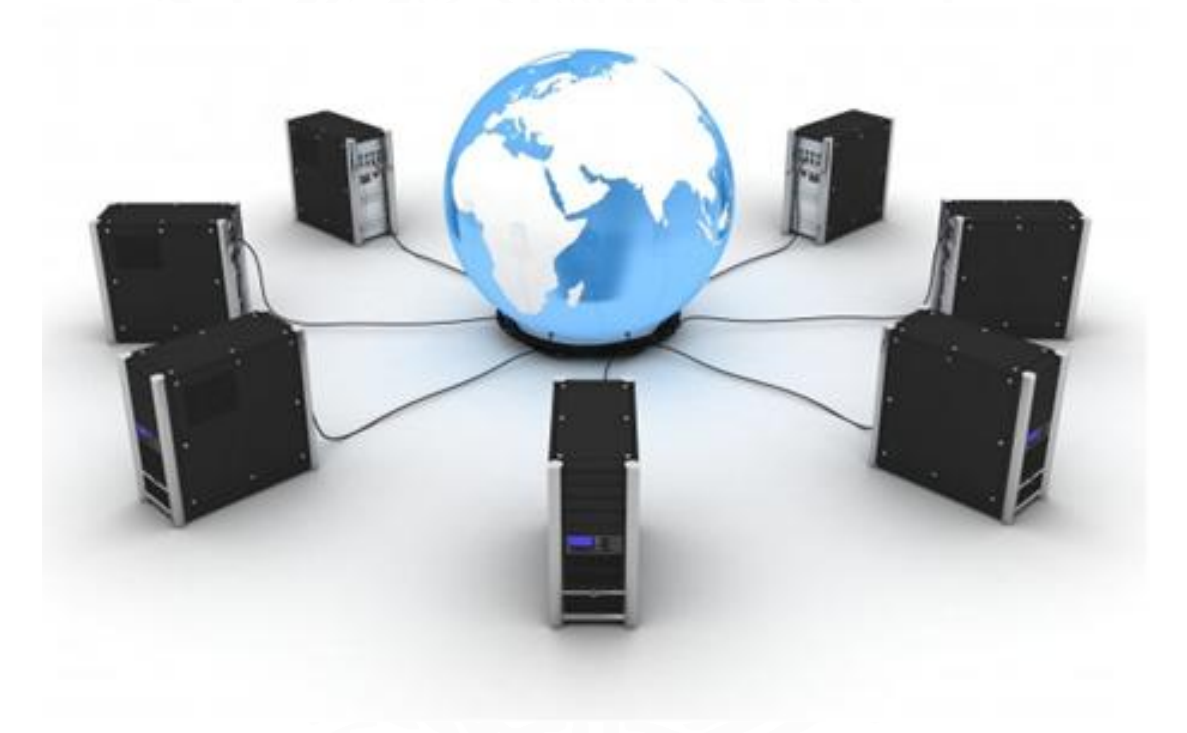

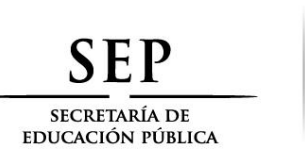

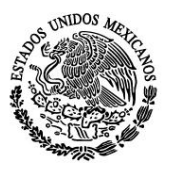

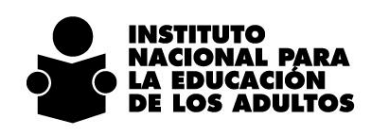

### Objetivo

Establecer las precisiones para la interoperabilidad entre SASA en Línea y SAEL con la finalidad de actualizar el kardex de los educandos con el soporte de la calificación de los exámenes que son presentados en línea, así como las mejoras que permitirán garantizar el correcto registro de los participantes en los procesos de acreditación en línea.

Los demás procesos no descritos en este documento permanecen sin cambios.

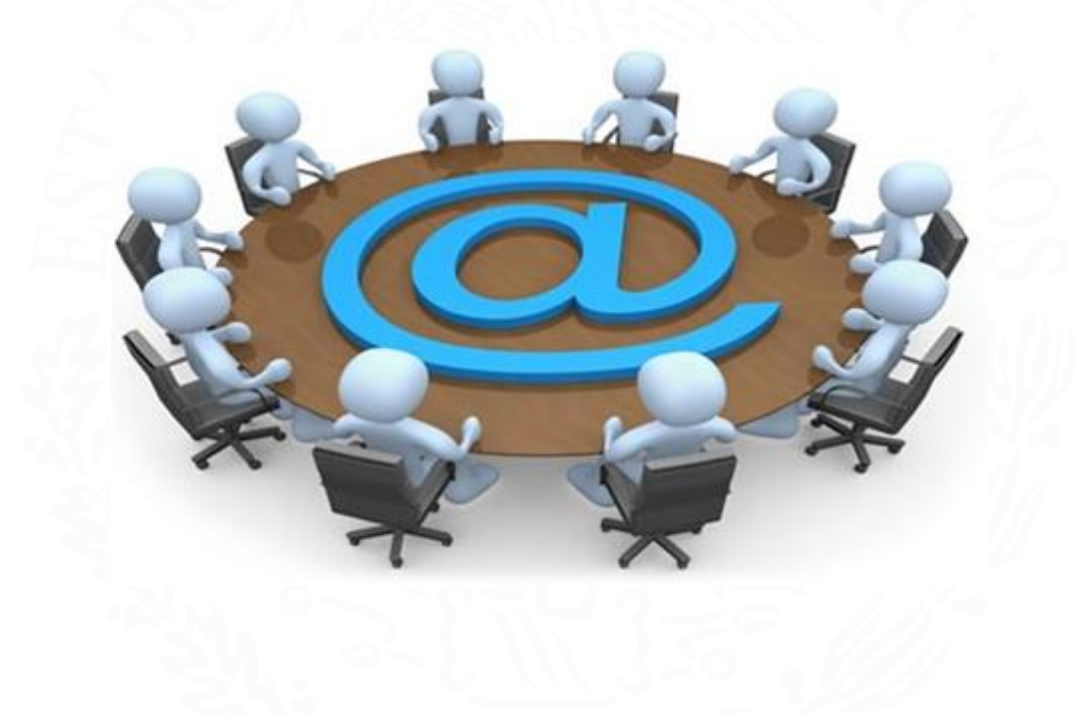

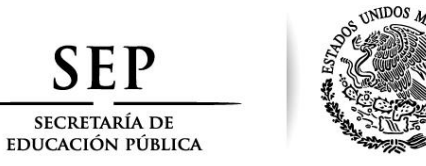

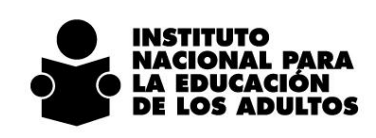

#### Esquema General de Operación

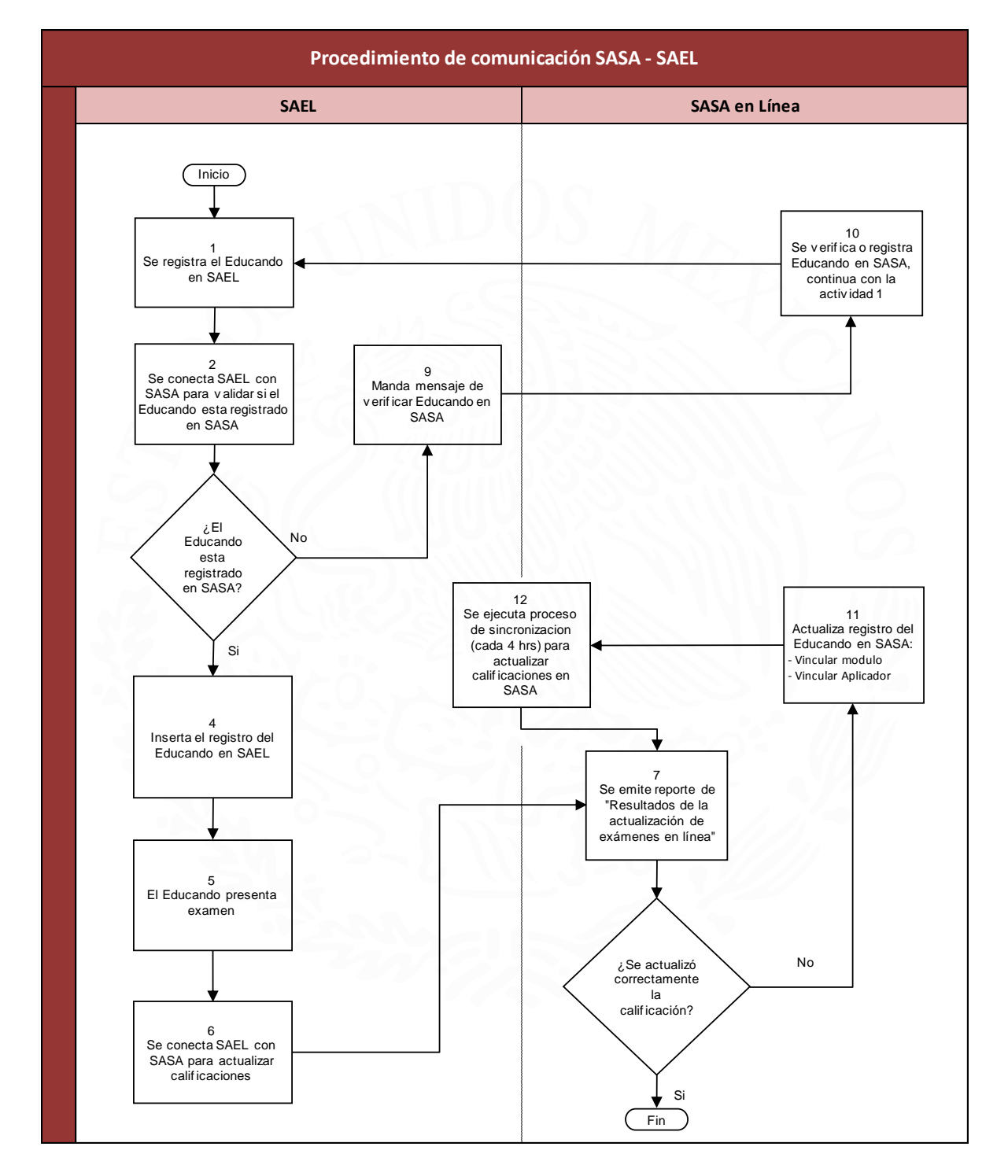

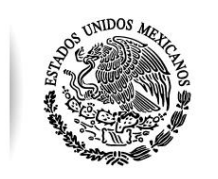

SECRETARÍA DE Educación pública

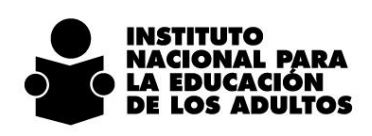

SASA en Línea

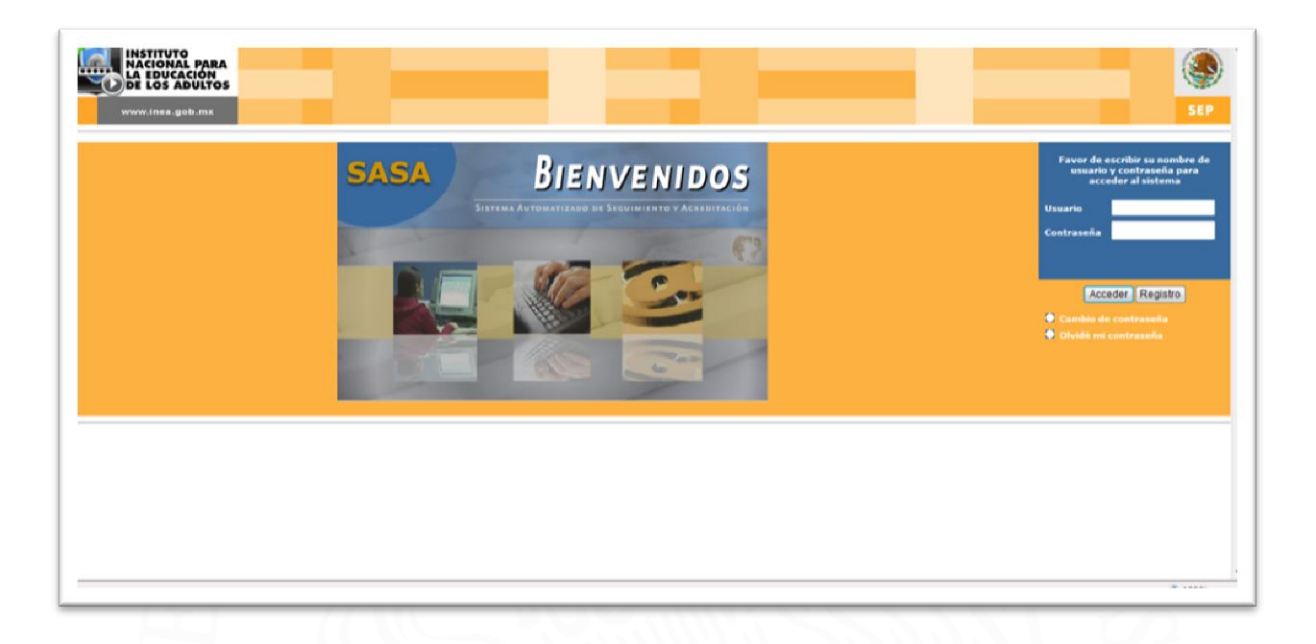

A continuación se mencionan las mejoras implementadas en **SASA** para conectarlo con el SAEL y actualizar el kardex de los educandos que presentaron exámenes en línea, así como las indicaciones para su correcto funcionamiento:

- 1. Se elimina el proceso de importación de exámenes en línea y exportación de resultados.
- 2. Se ejecutará proceso de sincronización entre SASA y SAEL, que actualizará de manera automática el kardex de los educandos con las calificaciones obtenidas en la presentación de los exámenes en línea. Este proceso será ejecutado todos los días cada 4 horas a partir de las 8:00 am hora del centro. Este proceso permite eliminar la importación del archivo zip que actualmente ejecuta el CUSE de informática.
- 3. La actualización de los exámenes en línea se hará bajo los criterios y validaciones que actualmente operan.
- 4. Para garantizar la correcta actualización de los exámenes en línea, se deberá registrar los eventos de aplicación que se realicen en línea, tanto programados como permanente, por lo que se apertura la opción de programar aplicaciones de exámenes con el Tipo En Línea.

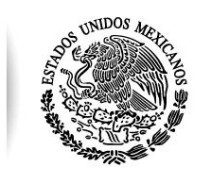

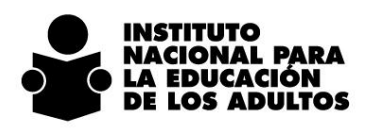

| _          |                                 |                   |            |         |                                                                                                    | Coo                  | ordinación :* 9 | BOCOWNA                    |         |              |
|------------|---------------------------------|-------------------|------------|---------|----------------------------------------------------------------------------------------------------|----------------------|-----------------|----------------------------|---------|--------------|
| asia<br>19 | Eastea Hora<br>10/0-02015 07:00 | PLAZA COMUNITARIA | Descissión |         | exembility of the second second secon |                      | t               | tapa de Aplicación* 201304 |         |              |
| 25         | 15/04/2013 12:00                | AHUICHIQUE        |            | (1111)  | 1                                                                                                    |                      |                 |                            |         |              |
|            |                                 |                   |            | < < 1 · | - >> >                                                                                                    |                      |                 |                            |         |              |
| ha de Apl  | licación                        | Aplicadores       | Exter      | enes    |                                                                                                    |                      |                 |                            | l 🖸 🗹 🖸 | $\mathbf{X}$ |
|            |                                 |                   |            |         |                                                                                                    |                      | _               |                            |         |              |
| 50         | de -                            | 2 CHOGUITA        |            | _       |                                                                                                    |                      | 1               | Educandos Solicitantes     |         | 10           |
| Ho         | ra*                             | 19 - 04 - 2015    |            | -       | 0101201                                                                                                    | -                    |                 | Examenes                   |         |              |
| Fo         | rmato 23:59                     | 12:00             | Numero     |         | TIPO -                                                                                                    | [SELECCIONE]         |                 | Solicitados                |         |              |
|            |                                 |                   |            |         |                                                                                                    | EN PAPEL<br>EN LIPEA |                 | Calificados                |         |              |
|            |                                 |                   |            |         |                                                                                                    |                      |                 | Capturados                 |         | -            |
|            |                                 |                   |            |         |                                                                                                    |                      |                 |                            |         |              |

- 5. Las aplicaciones de exámenes en línea programadas en SAEL, se deberán registrar de igual manera en SASA en Línea, con la fecha y horario asignado, de lo contrario, no se actualizará el kardex de los educandos.
- 6. Si la plaza comunitaria funge como sede permanente en SASA en Línea, deberán registrar una organización de la aplicación por cada día de aplicación de exámenes, asignando el horario de 8:00 horas, ya que es la hora de inicio de atención del SAEL. En esta organización de la aplicación se contarán todos los exámenes en línea, presentados en esa sede y en ese día, independientemente de la hora en la que los educandos presentaron su examen.

| de Excha Hora Desorteción Elar Creaz<br>3 exemptions anes eccol. CESION DE LA Creaz<br>(< (x ) (x ) (x) (x) (x)<br>(< (x ) (x ) (x) (x) (x) (x) (x) (x) (x) ( | Etapa de Aplicación* (201304 |
|----------------------------------------------------------------------------------------------------|------------------------------|
|                                                                                                    |                              |
|                                                                                                    |                              |
| de Aplicación Aplicadores Ezimenes                                                                                                    | i 🛛 🖻 🔍 🔍 🔟 🕅                |
| Sede * 291 05CENTRO COMUNITARIO ALLE DE LA MADRID                                                                                                    | Educandos Solicitantes 10    |
| Fecha* 19 - 04 - 2013                                                                                                    | Exámenes                     |
| Hora* 08:00 Número Tipo * EVLBEA                                                                                                    | Solicitados                  |
|                                                                                                    | Calificados                  |
|                                                                                                    | Capturados                   |
|                                                                                                    |                              |

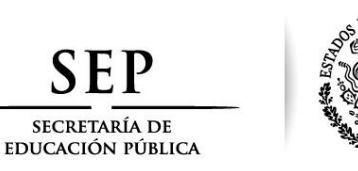

INIDOS

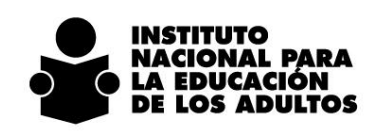

Al momento del registro de los eventos, es importante la asignación del "aplicador" que realizará la atención de dicha sede de aplicación de los exámenes en línea.

| 25 15/04/20                                                                                                    | 13 12:00 AHUICHIQUE                                                                               | 1                                   |                                                      |
|----------------------------------------------------------------------------------------------------|---------------------------------------------------------------------------------------------------|-------------------------------------|------------------------------------------------------|
|                                                                                                    |                                                                                                   | <pre>(&lt; 1 + &gt;&gt; &gt;)</pre> |                                                      |
| a de Aplicación                                                                                                    | Aplicadores                                                                                       | Eximenes                            |                                                      |
| BACA PARRA NAYEL<br>BANDA ARAGONEZ I<br>BANDA ARAGONEZ I<br>BANDA CRUZ ARACI<br>BANDA CRUZ ARACI<br>BANDA PEREZ TERE<br>BATISTA FIERRO EL | A PICAGOYOS USPONIOLOS<br>I ESPERANZA<br>IONATHAN<br>CARLA IVETH<br>LY<br>SA ARELI<br>JITH MAGALY | ÷ 🖻                                 | Apticadores Asignados<br>BANDA CASTILLO ISELA CELENE |
|                                                                                                    |                                                                                                   |                                     |                                                      |

7. En el menú "procesos", sigue mostrándose la opción de "Exámenes en línea". Actualmente la funcionalidad cambia respecto a la nueva sincronización de SASA y SAEL. Antes en esta opción se realizaba el proceso de importación de exámenes.

| Company of the second second sec | ph.me/HEAOLUgaihideu.spa<br>zeoslegias de información y c | 1754         | emio     | dos | 0 0 0 X22-9 |
|----------------------------------------------------------------------------------------------------|-----------------------------------------------------------|--------------|----------|-----|-------------|
| 2                                                                                                    | Cene<br>Editorico en Li<br>MEVITulea<br>Beguirrente à J   | ><br>cetadas | <u>.</u> | 2   | 2           |
|                                                                                                    |                                                           |              |          |     |             |
| _                                                                                                    | _                                                         | -            | -        |     |             |

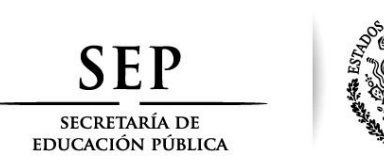

UNIDOS A

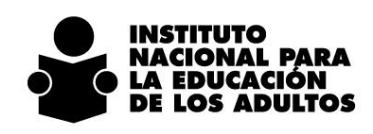

En esta opción podrán consultar los resultados del proceso de actualización de exámenes en línea.

|       |                           |                   |                        | 0                 |  |
|-------|---------------------------|-------------------|------------------------|-------------------|--|
| Clave | Sede<br>R AZA COMUNITARIA | Fecha Aplica      | Instituto E<br>Coordir | ación : 9 BOCOYNA |  |
| 25    | AHUICHIQUE                | 15/04/2013        | © Periodo De:          |                   |  |
|       |                           | [C << 1 * [>> [>] | Etapa 201304           | •                 |  |
|       |                           |                   |                        |                   |  |
|       |                           |                   |                        |                   |  |
|       |                           |                   |                        |                   |  |
|       |                           |                   |                        |                   |  |
|       |                           |                   |                        |                   |  |

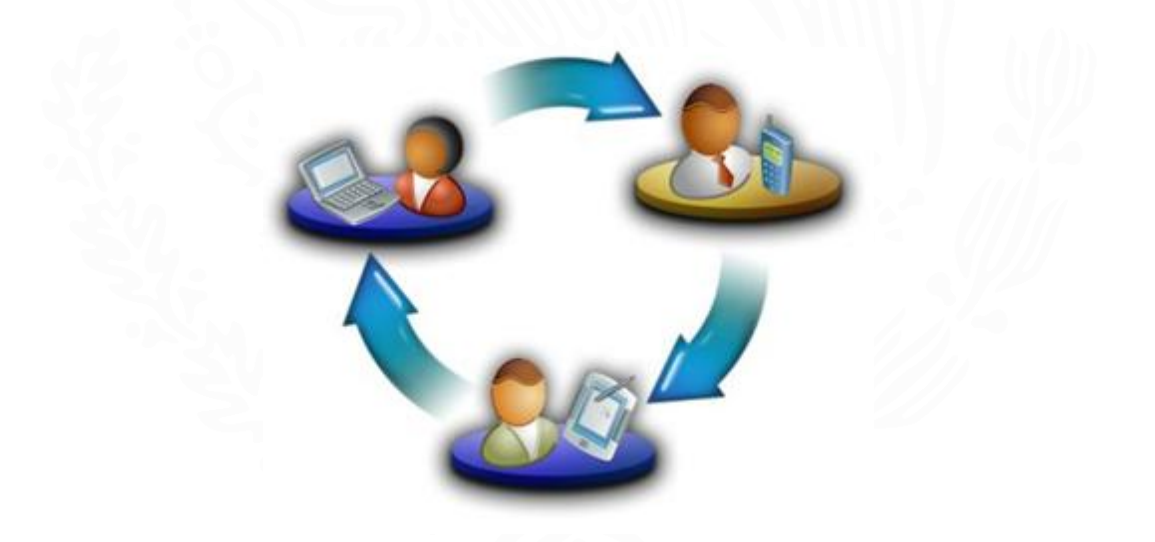

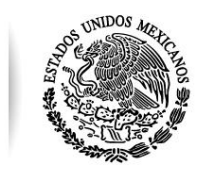

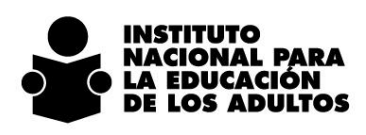

A continuación se muestra un ejemplo del reporte generado:

| ASA.                        |                        |                       | RESU                | TADOS DE LA ACTUALIZACIÓN DE E  | DAME         | NES EN LINEA              |             |                 | Fed  | ta de emisión: 18/04/2013                |
|-----------------------------|------------------------|-----------------------|---------------------|---------------------------------|--------------|---------------------------|-------------|-----------------|------|------------------------------------------|
| Inditato Estatut            | -                      | in.                   |                     |                                 |              |                           |             |                 |      |                                          |
| Coordinación de Zona:       | 9 BOCO194              | L                     |                     |                                 |              |                           |             |                 |      |                                          |
| tave Descripción de<br>sede | Fecto de<br>aplicación | Hara de<br>aplicación | RFE del<br>Educando | Norths del<br>Educardo          | Clave<br>del | Descripción<br>del examen | Care<br>cel | Desci<br>cile s | 0.00 | En Descripción de<br>Mil estatus         |
| ela                         |                        |                       |                     |                                 | eramen.      |                           | nedulo      | reads           | - On | un                                       |
| 19 PLAZA COMUNITARIA        | 10640013               | 07:00                 | ROOL830721DR1       | RODRIGLEZ GONZALEZ LORENZO      | 170          | OPERACIONES ALIANZAD      | A2 8        | 8366            | . 5  | 1 Ingliese consciances                   |
| 19 PLAZA COMUNITARIA        | 10640013               | (07:00)               | ROGL8307210R1       | RODRIGUEZ CONZALEZ LORENZO      | 145          | M NEGOCIO (FINHL)         | - 7         | 5 DATE          | 10   | 1 ingress correctancerile                |
| 19 PLAZA COMUNITARIA        | 17040513               | 08:00                 | ROOLESE721DRH       | RODRIGUEZ GONZALEZ LORENZO      | 288          | 2º SESION MEY EXAMENT     | 5. 5        | 1 82NC          | 5    | E El aplicador no estala en la programa  |
| 19 PLAZA COMUNITARIA        | 17040213               | 08:00                 | ROOL696721DR1       | RODRIGUEZ GONZALEZ LORENZO      | 268          | 37 BEBION MEY EXAMENT     | Di 51       | 82CV            | 5    | E El aplicador no existe en la programa  |
| 19 PLAZA COMUNITARIA        | 17640013               | 08:00                 | ROGLESS721DR1       | RODRIGUEZ GONZALEZ LORENZO      | 268          | 2º SESION MEY EXAMEN.     | 56 5        | 7 6254          |      | E El aplicador no existie en la programa |
| 19 PLAZA COMUNITARIA        | 17040513               | 08.00                 | ROOLESE721DR1       | RODRIGUEZ GONZALEZ LORENZO      | 268          | 37 SESION MEV EXAMENT     | 35 5        | 1 5258          |      | E El aplicador no entite en la programa  |
| 19 PLAZA COMUNITARIA        | 17040313               | 06:00                 | ROOLESE721DRI       | RODRIGUEZ GONZHLEZ LORENZO      | 266          | 3" SESION MEY EXAMENT     | 0. 2        | 5 NODA          |      | E El aplicador no entile en la programa  |
| 25 AHJICHQUE                | 1564(201)              | 12:00                 | LOGEH404287KA       | LOPEZ GARCIA ELSA YAJMN         | 414          | MATEMATICAS PARA EMP      | € 12        | 0.010           | 5    | C Yo esta acreditato el modulo           |
| 25 ANUIONQUE                | 15040213               | 12:00                 | LOGENBICETKA        | LOPEZ GARCIA ELSA YAZMIN        | 422          | VAMOS A CONOCERNOS        | F 12        | 1 8201          | 10   | C El ecamen es seriado y no se encuer    |
| 25 AHUOHQUE                 | 15642013               | 12:00                 | 5AV80512254K8       | SANDOVAL VALDEZ KAREN GUADALUPE | 221          | BER JOVEN (FINAL)         | - 7         | 1 04/5          | 5    | 1 Ingrisse correctariserille             |
| 25 AHUCHQUE                 | 15642013               | 12:00                 | 54189512264KB       | SANDOVAL VALDEZ KAREN GLADALUPE | 158          | UN HOGAR SIN VIOLENCE     | A1 7        | DIEFH           | 10   | E El módulo no esta uniculado al se y    |
|                             |                        |                       |                     |                                 |              |                           |             |                 |      |                                          |
|                             |                        |                       |                     |                                 |              |                           |             |                 |      |                                          |
|                             |                        |                       |                     |                                 |              |                           |             |                 |      |                                          |
|                             |                        |                       |                     |                                 |              |                           |             |                 |      |                                          |
|                             |                        |                       |                     |                                 |              |                           |             |                 |      |                                          |
|                             |                        |                       |                     |                                 |              |                           |             |                 |      |                                          |
|                             |                        |                       |                     |                                 |              |                           |             |                 |      |                                          |
|                             |                        |                       |                     |                                 |              |                           |             |                 |      |                                          |
|                             |                        |                       |                     |                                 |              |                           |             |                 |      |                                          |

El estatus indicará la situación que guarda el examen, de acuerdo a lo siguiente:

#### I = Ingresó correctamente

SECRETARÍA DE Educación pública

C = Se canceló el examen porque no fue valida su aplicación de acuerdo a la normatividad vigente.
E = En proceso, porque falta alguna actualización en SASA, por ejemplo, que el módulo no está vinculado a círculo de estudio o que el aplicador asignado en la organización de la aplicación no es el mismo que aplicó el examen en SAEL.

Si los exámenes en línea están con el Estatus E, deberán realizar las actualizaciones en SASA previa consulta con los involucrados en este proceso, para que en la siguiente ejecución del proceso de actualización de exámenes en línea (proceso recurrente cada 4 horas), estos sean procesados e ingresen correctamente, si es que cumplen los criterios. Para verificar nuevamente los resultados de la actualización de exámenes, deberán generar de nueva cuenta el reporte arriba mencionado.

La consulta de los resultados del proceso de actualización de exámenes en línea, podrán hacerla en el momento que la requieran, ya que este reporte consulta la información de la base de datos de nivel productivo.

Los exámenes en Estatus E (En proceso) que tengan más de 07 días en esa situación, serán cancelados por falta de seguimiento, como lo indica la Subdirección de Normatividad y Evaluación.

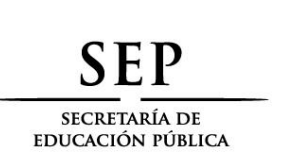

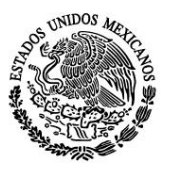

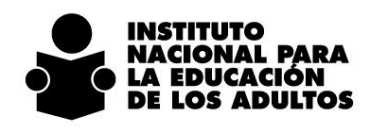

Para garantizar la correcta aplicación de los exámenes en línea y en consecuencia, su actualización en SASA, es importante el seguimiento a los procesos educativos y de acreditación de los educandos. Para ello es de vital importancia hacer uso de la **Consulta del Avance Académico en Línea** que se encuentra en el Portal del INEA, en la opción de servicios en línea.

El uso de esta herramienta evitará la aplicación de exámenes de módulos que ya fueron acreditados por el educando o la aplicación de exámenes que por norma no le corresponden.

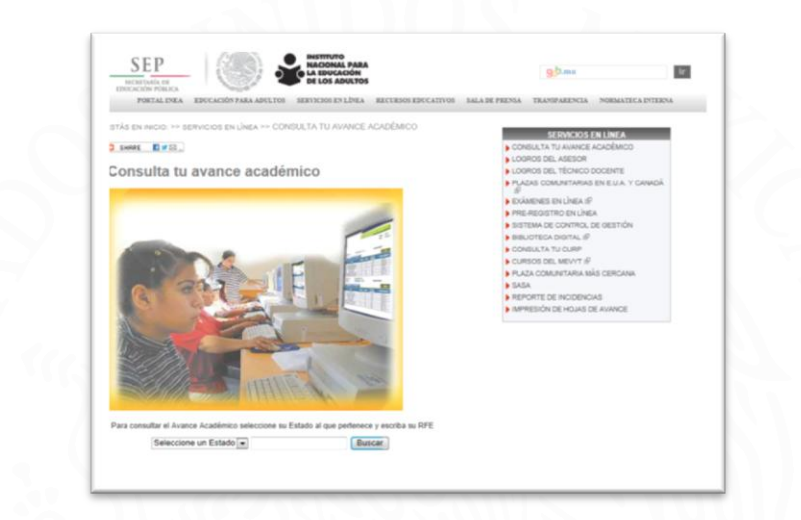

Este servicio en línea muestra los módulos que el educando tiene acreditados y actualizados según los registros del SASA, de aquí la importancia, en caso de duda, este servicio permitirá confirmar calificación de kardex de manera contundente y evitar hacer presentar al ciudadano un examen que ya le fue acreditado en nuestro sistema de control escolar.

|                                       | ma Automatizado de S   | segumiento y l | Actionation SASA    |
|---------------------------------------|------------------------|----------------|---------------------|
| Instituto Estatal INSTITUTO CHIHUAHUE | EDUCACION PARA LOS ADU | LTDS Hodele    | MEVYT               |
| Zona BOCOVINA                         |                        | Etape          | AWANZADO            |
| Educando SAVK35122EAK8 KAREN          | UPE SANDOVAL VALDEZ    | CURP           | 54/K051220MCHNLR04  |
| Situación: ACTIVO Forma de Al         | omai                   |                |                     |
| Promedio: 7.4 Fecha de Re             | 012-07-20              | Fecha de Co    | anclusión :         |
| Calificaciones Certificado            | Imprimir               |                | Salir               |
| Modulo                                | cación Acrostado       | forma de       | Fecha da Anticación |
| HABLANDO SE ENTIENDE LA GENTE         | 7 51 04                | agnostica      | 2012-07-20          |
| MJESTRO PLANETA, LA TIERRA            | 7 Ei Di                | agnostica      | 2012-07-20          |
| DIVERSIFICADO 1 PARA DIAGNÓSTICO      | 8 51 Di                | tagnostica     | 2012-07-20          |
| DIVERSIFICADO 2 PARA DIAGNÓSTICO      | a si Di                | lagnostica     | 2012-07-20          |
| INFORMACIÓN Y ORAFICAS                | 7 <del>S</del> I DA    | lagnostica     | 2012-04-05          |
| PECTUPOLINI LUDPECAS                  | / <u>58</u> UK         | ag1098.4       | 2012/02/22          |

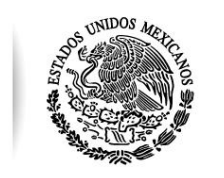

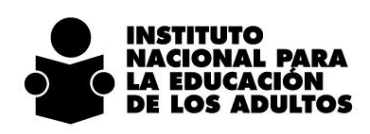

SAEL

| NACIONAL PARA<br>LA EDUCACIÓN<br>DE LOS ADULTOS |          |                    | - con                                 | evyt | SEP | ٩      |
|-------------------------------------------------|----------|--------------------|---------------------------------------|------|-----|--------|
|                                                 | Bienveni | ido                | SAEL SISTEMA AUTOMATIZADO DE EXAMPLES |      |     |        |
|                                                 | -0       | Ingrese su         | s Credenciales:                       |      |     |        |
|                                                 |          | Clave de Usuario : |                                       |      |     |        |
|                                                 | 262-     | Contraseña :       |                                       |      |     |        |
|                                                 |          |                    | Aceptar                               | ]    |     |        |
|                                                 |          |                    | Acepta                                |      |     |        |
|                                                 |          |                    |                                       |      |     |        |
|                                                 |          |                    |                                       |      |     |        |
|                                                 |          |                    |                                       |      |     |        |
|                                                 |          |                    |                                       |      |     | a case |

A continuación se mencionan las mejoras implementadas en SAEL para conectarlo con el SASA y actualizar el kardex de los educandos que presentaron exámenes en línea, así como la validación de los nuevos registros de educandos y aplicadores:

- 1. Se elimina el proceso de importación de exámenes en línea y exportación de resultados.
- Se ejecutará un proceso de sincronización entre SASA y SAEL, que actualizará de manera automática el kardex de los educandos con las calificaciones obtenidas en la presentación de los exámenes en línea. Este proceso será ejecutado todos los días cada 4 horas a partir de las 8:00 am hora del centro.
- 3. Para el registro de nuevos educandos, al momento de seleccionar la opción Guardar, SAEL se conectará con SASA para verificar que el educando ya se encuentre registrado en SASA, de lo contrario, no se podrá hacer el alta.

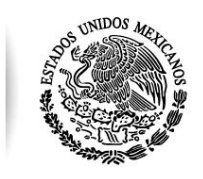

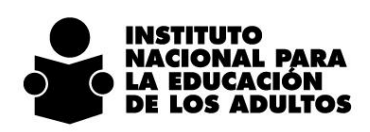

| dministración              | Administración de Edu                                                                                                    | icandos                                                                                  |                        |                                                                                             |                                                      |          |
|----------------------------|----------------------------------------------------------------------------------------------------|------------------------------------------------------------------------------------------|------------------------|---------------------------------------------------------------------------------------------|------------------------------------------------------|----------|
| ducandos<br>xportar SASACE | Registro de Educandos<br>* Campos obligatorios<br>Apelido Paterno:<br>Primer Nombre:<br>Fecha de Nacimiento:<br>CHIP<br>Modelo: | RAMIREZ<br>LEONARDO<br>18/85/3972<br>11925<br>MODELO EDUCACION PARA LA VIDA Y EL TRABAJO |                        | Apellido Materno:<br>Segundo Nombre:<br>Correo Electrónico:<br>R.J.E:<br>Coordinación Zona: | GARZA<br>Irgara@gmail.com<br>RAGL720518G2<br>CAMARGO |          |
|                            |                                                                                                    | Mensaje de página web                                                                    | CHIP11992<br>encuentra | ti no se puede almacenar<br>dado de alta en SASA                                            | Guardar                                              | Cancelar |
| peración                   |                                                                                                    |                                                                                          | -                      | Aceptar                                                                                     | J                                                    |          |

Para el alta de un educando, se valida que sea registrado en SASA en el modelo educativo y en la coordinación de zona seleccionada. Es importante comentar que el educando debe estar en SASA en situación de activo, de lo contrario, no se permitirá su registro en SAEL.

Si al momento de hacer el registro de un educando, les envía este aviso:

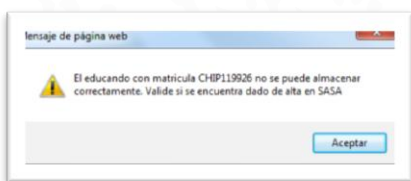

, deberá verificar la captura, o en su caso, pedir a la

Coordinación de Zona el alta o modificación en SASA, bajo el procedimiento normal de operación.

Hecho lo anterior, podrán realizar el alta del educando en el SAEL para que pueda presentar el examen en línea.

A continuación se muestra el ejemplo de un alta de educandos en SAEL con la validación de su existencia en SASA.

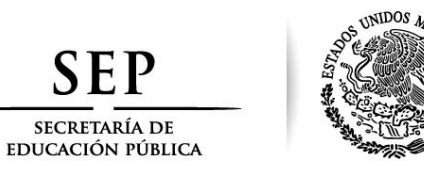

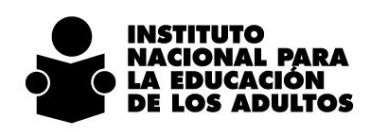

|                                          |                       |                                            | _ |        |                 | Bienven            | ido: ELEAZAR VILLALOI |
|------------------------------------------|-----------------------|--------------------------------------------|---|--------|-----------------|--------------------|-----------------------|
| Administración                           | Administración de Edu | icandos                                    |   |        |                 |                    |                       |
| ) Educandos<br>Claves de Acceso a Examen | Registro de Educandos |                                            |   |        |                 |                    |                       |
|                                          | Apellido Paterno:     | HERNANDEZ                                  |   | • Ape  | llido Materno:  | ESCALANTE          |                       |
|                                          | Primer Nombre:        | MARTIN                                     |   | • Seg  | undo Nombre:    |                    |                       |
|                                          | Fecha de Nacimiento:  | 06/12/1966                                 | - | • Corr | eo Electrónico: | ronami@hotmail.com |                       |
|                                          | CHIP                  | 119930                                     |   | R.F.I  | B               | HEEM6612069N0      |                       |
|                                          | Modelo:               | MODELO EDUCACION PARA LA VIDA Y EL TRABAJO |   | • Coo  | rdinación Zona: | JUÁREZ 3           | •                     |
|                                          |                       |                                            |   |        |                 | Games              | Cancelar              |

Aquí se muestra el registro del educando en SASA.

| UFE                                                                                  | Nombre                                                                                                    |                                     | 3    | Instituto Estat<br>Coordinació | al : CHDHUAHUA<br>In : 3 JUAREZ 3                                                                                                    |                                                                                                    |
|--------------------------------------------------------------------------------------|----------------------------------------------------------------------------------------------------|-------------------------------------|------|--------------------------------|----------------------------------------------------------------------------------------------------|----------------------------------------------------------------------------------------------------|
| Der                                                                                  | tiombre                                                                                                    |                                     |      | Gpo.SubProyecto                | i I INEA                                                                                                    |                                                                                                    |
| IEGIC HEEM66120698                                                                   | 9 HERNANDEZ ESCALANTE MAR                                                                                          | TIN<br> K (K) 1 = 331               |      |                                |                                                                                                    |                                                                                                    |
|                                                                                      |                                                                                                    | [14] [14] [ * [ 22]                 | (A)  |                                |                                                                                                    |                                                                                                    |
| Datos Princip                                                                        | ales Date                                                                                                    | os Generales                        | CURP | Kardex                         | Evaluación Continua                                                                                                    | Resumen                                                                                                    |
| Datos Princip                                                                        | NEEM6612069N9 CURP                                                                                                 | NEEM661206HZSRSR0                   | CURP | Kardex                         | Evaluación Continua<br>Evaluación Continua<br>ACTA DE NACIMIENTO<br>BOLETA DE REDIRES RO                                                                    | Resumen<br>CON CRIP (1982 O POSTERIOR<br>ADO DE SECUNDARIA                                                                      |
| Datos Princip<br>E<br>imer Apellido*                                                 | HEEM6612069N9 CURP                                                                                                 | ne Generales<br>HEEM661206HZSRSR0   | CURP | Kardex                         | Evaluación Continua<br>Act'a De NacOMENTO<br>BOLITA DE PRIMER G<br>BOLITA DE SEGURDO<br>CERTIFICADO DE PRI                                                  | Resumen<br>CON CRIP (1982 O POSTERIOR<br>ADO DE SECURDARIA<br>ADO DE SECURDARIA<br>ARADO DE SECURDARIA<br>MARIA IDEA EN TRAGITE |
| Datos Princip<br>E<br>imer Apellido*<br>Isgundo Apellido                             | NEEMG612069N9 CURP<br>NEEMG612069N9 CURP<br>NERMINEZ<br>ESCRAME                                                    | Dis Generales<br>HEEM661206HZSRSR00 | CURP | Kardex                         | Evaluación Continua<br>Evaluación Continua<br>ACTA DE HACHENTO<br>BOLETA DE SEGUNDO I<br>CERTIFICADO DE PRIM                                                | Resumen<br>Resumen<br>CON CRIP (1982 O POSTERIOR<br>ADO DE SECUNDARIA<br>SRADO DE SECUNDARIA<br>ARIA INEA EN TRANITE            |
| Datos Princy<br>"E<br>imer Apellido"<br>egundo Apellido<br>ombre(s)*                 | NEEMG612069N9 CURP<br>PERIMADEZ<br>ESCALANTE<br>MARTEH                                                             | os Generales<br>HEEM661206HZSRSR0   | CURP | Kardex                         | Evaluación Continua<br>Evaluación Continua<br>Acta de Hacintesino<br>Bocerta de Pademento<br>Bocerta de Seguado<br>Central de Seguado<br>Central de Seguado | Resumen<br>CON CRIP (1982 O POSTELIOR<br>AGO OF SECLADARIA<br>SRADO DE SECLADARIA<br>AREA DEA EN TRAMITE                        |
| Datos Princip<br>FE<br>imer Apellido*<br>egundo Apellido<br>ombre(s)*<br>Nacimiento* | Notes     Date       HEEH6612069N9     CURP       IESOLANCE2     ESOLANTE       SMATTR     SMATTR       66-13-1966 | os Generales<br>HEEMGG 1206HZSRSR0  | CURP | Kerdex                         | Continua  Continua  Continua  Acta de Hacintenno  Boctra de Hacintenno  Centra de Segundo  centrapicado de Reix                                             | Resumen<br>Resumen<br>CON CRE (1982 O POSTERIOR<br>ADD OF ESCLANATA<br>ARCA DEA EN TRANTE                                       |

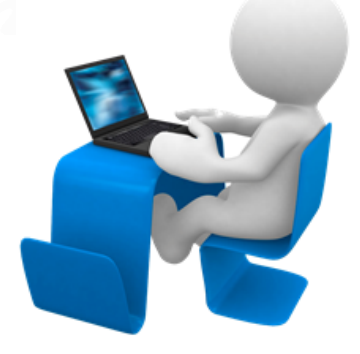

Francisco Márquez No. 160, Col. Condesa, C.P. 06140, Delegación Cuauhtémoc, México, D.F., Tel.: (55) 5241 2700 www.inea.gob.mx

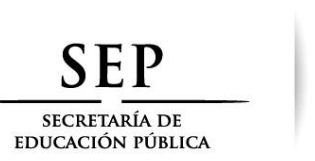

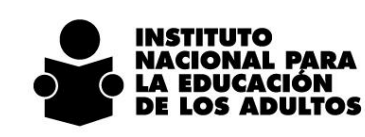

Se acepta el registro en SAEL ya que el educando está registrado en SASA.

UNIDOS A

|                                                            | Bienvenide: ELEAZAR VELALOBOS  |
|------------------------------------------------------------|--------------------------------|
| USUARIO: CHIP119930<br>PASSWORD: HEEM6612069N9<br>Terminar |                                |
|                                                            | Taka in derecha naserado 🔿 NEA |
|                                                            |                                |
|                                                            |                                |
|                                                            |                                |

4. Para el registro de nuevas figuras operativas con el rol de Aplicador y Aplicador de Sede Permanente, al momento de seleccionar la opción Guardar, SAEL se conectará con SASA para verificar que la figura ya se encuentre registrado en SASA, de lo contrario, no se podrá hacer el alta.

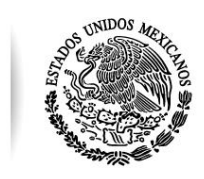

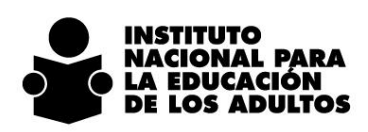

| Contraction of the direct of    |                                          |                                                                                                    |       |                       | 8                  | envenido: RAMON R |
|---------------------------------|------------------------------------------|----------------------------------------------------------------------------------------------------|-------|-----------------------|--------------------|-------------------|
| Administración                  | 🕾 Administración de Usu                  | arios                                                                                                    |       |                       |                    |                   |
| Usuarios<br>Plazas Comunitarias | Alta de Usuario<br>* Campos obligatorios | <u></u>                                                                                                   |       |                       |                    |                   |
| Claves de Acceso a Examen       | Apellido Paterno:                        | BERNAL                                                                                                    |       | Apellido Materno:     | CASTRO             |                   |
|                                 | Primer Nombre:                           | BRENDA                                                                                                    | •     | Segundo Nombre:       |                    |                   |
|                                 | Fecha de Nacimiento:                     | 01/05/1975                                                                                                |       | Correo Electrónico:   | bcasto@hotmail.com |                   |
|                                 | Usuario: CHIP                            | 119927                                                                                                    |       | R.F.E:                | BECB750501R31      |                   |
|                                 | Coordinación Zona:                       | CAMARGO                                                                                                   | •     |                       |                    |                   |
|                                 | Roles de Usuario                         |                                                                                                    |       |                       |                    |                   |
|                                 | Roles Disponibles                        |                                                                                                    |       | Roles Aplicados al Us | uario              |                   |
|                                 | Mensaje de página we                     | b                                                                                                    | . Xaa | APLICADOR SEDE PE     | RMANENTE           |                   |
| Reportes<br>Operación           | El urusaio<br>correctam<br>Aplicador     | con matricula CHIP119927 no se puede almacenar<br>ente. Valide si se encuentra dado de alta en SASA con e | I Rol |                       |                    |                   |

Para el alta de un aplicador o aplicador de sede permanente, se valida que sea registrado en SASA con el rol de aplicador y en la coordinación de zona seleccionada. Es importante comentar que el aplicador debe estar registrado en SASA en situación de activo, de lo contrario, tampoco se permitirá su alta en SAEL.

Si al momento de hacer el registro de un aplicador, les envía este aviso:

| iensaje u | c pagina inco                                                                                                    |
|-----------|----------------------------------------------------------------------------------------------------|
| <u>^</u>  | El usuario con matricula CHIP119927 no se puede almacenar<br>correctamente. Valide si se encuentra dado de alta en SASA con el Rol<br>Aplicador |
|           | Aceptar                                                                                                    |

, deberá verificar la captura, o en su caso, pedir a la

Coordinación de Zona el alta o modificación en SASA, bajo el procedimiento normal de operación.

Hecho lo anterior, podrán realizar el alta del aplicador para su asignación a la sede correspondiente.

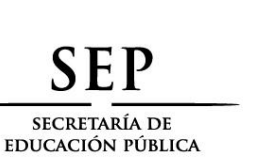

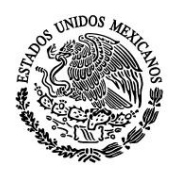

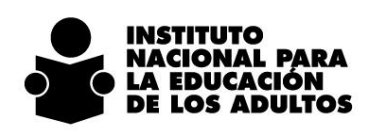

| SISTEMA AUTOMATIZADO DE EXÂMENES EN LÍNEA                              |                                                            | Bienvenido: RAMON RUE |
|------------------------------------------------------------------------|------------------------------------------------------------|-----------------------|
| Administración                                                         |                                                            |                       |
| Usuarios<br>Piazas Comunitarias<br>Grupos<br>Claves de Acceso a Examen | USUARIO: CHIP119928<br>PASSWORD: AERJ950603IA6<br>Terminar |                       |
|                                                                        |                                                            |                       |
|                                                                        |                                                            |                       |
| Reportes                                                               |                                                            |                       |
| Operación                                                              |                                                            |                       |

**MEJORAS:** 

- Se reducen los tiempos de procesos entre sistemas al ejecutar cada 4 horas la actualización de los exámenes en línea que se hayan presentado en el SAEL.
- Optimización del recurso humano al eliminar la tarea de importación del CUSE de informática en la coordinación de zona y se elimina el riesgo de "olvido" de importación del archivo zip y la pérdida de calificaciones para el kardex del educando.
- Se mejora el proceso de seguimiento de los registros inconsistentes al presentar la vista del reporte a nivel de oficinas estatales. Anteriormente dicho informe solo lo conocía el CUSE de informática.
- Al ejecutar los procesos de interoperabilidad y sincronización entre SASA y SAEL, se encontraron mejoras en índices, los cuales ayudaron a optimizar los tiempos de respuesta de la base de datos elevando el performance del sistema.
- Se reducen los errores de captura y se eliminan procesos complejos de seguimiento por falta de calidad en el registro.

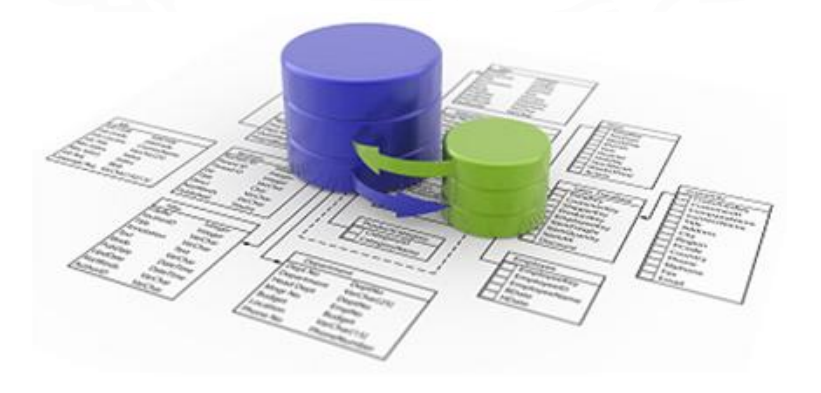

Francisco Márquez No. 160, Col. Condesa, C.P. 06140, Delegación Cuauhtémoc, México, D.F., Tel.: (55) 5241 2700 www.inea.gob.mx